Stand: April 2014

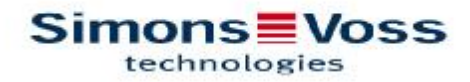

| 1.0 | NOTE                                                        | . 3 |
|-----|-------------------------------------------------------------|-----|
| 2.0 | INTRODUCTION                                                | 3   |
| 3.0 | SYSTEM REQUIREMENTS                                         | . 4 |
| 4.0 | INSTALLATION   CONFIGURATION SOFTWARE                       | . 4 |
|     | 4.1 1. Configuration of TCP/IP settings                     | 4   |
|     | 4.2 2. Driver installation for card programming device      | 4   |
|     | 4.3 3. Installation and configuration Smart Intego software | 4   |
| 5.0 | INSTALLATION AND CONFIGURATION TCP/IP SETTINGS              | 5   |
| 6.0 | INSTALLATION AND CONFIGURATION SMART INTEGO<br>SOFTWARE     | 16  |
| 7.0 | RESETTING LOCKS                                             | 37  |
| 8.0 | ADDITIONAL INFORMATION                                      | 37  |
|     |                                                             |     |

#### 1.0 NOTE

SimonsVoss Technologies GmbH reserves the right to make modifications to the product without notice. For this reason descriptions and representations in this manual may differ from the latest versions of the product and software. As a general principle, the original German version shall apply in the event of any doubt. Subject to errors and misspellings.

You can find further information about SimonsVoss products in the Internet at: www.simons-voss.com

Access through a door may be denied if components are installed or programmed incorrectly. SimonsVoss GmbH will assume no liability for the consequences of incorrect installation, such as denied access to injured persons or persons at risk, damage to property or any other form of damage.

Individuals with electronic medical implants (pacemakers, hearing aids, etc.) must keep a minimum distance of 30 cm between the implant and network components and should be made aware of this in particular.

In the interests of safety, people with electronic implants should seek medical advice as to the potential hazards of radio components (868 / 915 MHz).

#### 2.0 INTRODUCTION

The SimonsVoss SmartIntego Manager allows wireless and/or cable-based networks to be set up independently. Knowledge of IT administration, à TCP/IP, LAN / WAN and COM ports is also required.

Performing a scan will record all previously connected network nodes. Every component returns its own chip ID to the SmartIntego Manager. A network structure is then mapped in the SmartIntego Manager and the automatically generated hexadecimal addresses + chip IDs are displayed.

The radio frequency for Europe and Asia is 868MHz and there are 15 different radio channels available.

Please remember that it is important to maintain accurate documentation on an ongoing basis and to make regular backups of data in order to ensure reliable operation.

#### 3.0 SYSTEM REQUIREMENTS

GENERAL Local administrator rights for installation TCP/IP communication (with NetBios activated), LAN (recommended: 100 MBit/s) Windows domain Acrobat Reader (for the help function)

MINIMUM HARDWARE REQUIREMENTS Processor: 2.66 GHz (or faster) 2 GB RAM (or more) MS Windows 7 Professional USB interface / LAN connection Resolution: 1024 x 768

#### 4.0 INSTALLATION | CONFIGURATION SOFTWARE

Please follow this guideline for installation and configuration!

- 4.1 1. CONFIGURATION OF TCP/IP SETTINGS
- 4.2 2. DRIVER INSTALLATION FOR CARD PROGRAMMING DEVICE
- 4.3 3. INSTALLATION AND CONFIGURATION SMART INTEGO SOFTWARE

#### 5.0 INSTALLATION AND CONFIGURATION TCP/IP SETTINGS

Installation guide for SmartIntego GatewayNode via Digi Device Discovery for TCP/IP network settings. Insert the CD (included in GatewayNode box) to CD-drive: Select language.

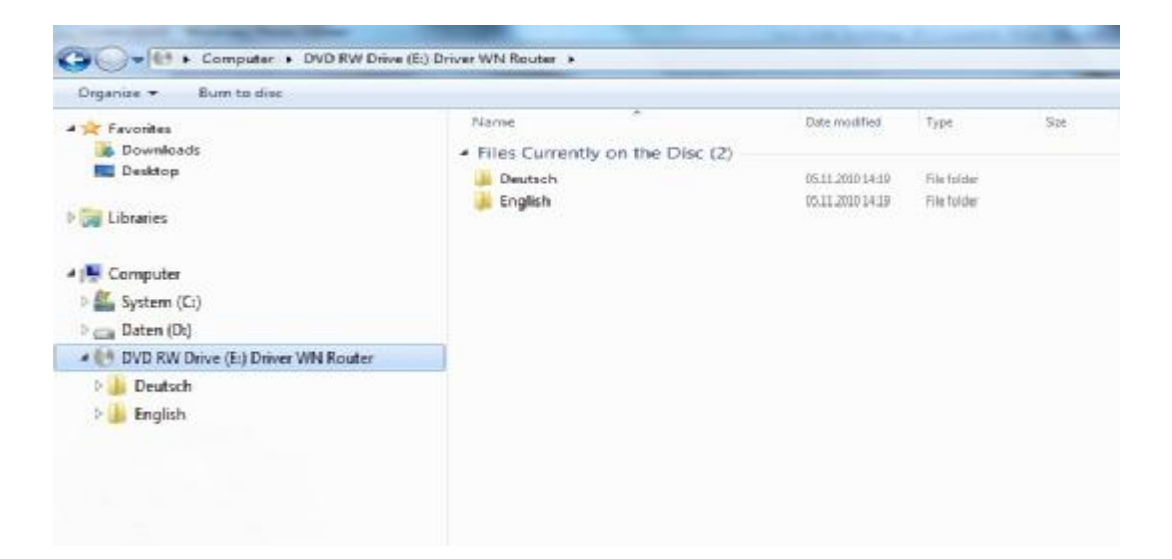

#### Select "DiscoveryTool"

| Organize · Burn to disc           |                                                     |                  |              |      |
|-----------------------------------|-----------------------------------------------------|------------------|--------------|------|
| 🚖 Favorites                       | Neme                                                | Date modified    | Туре         | Size |
| Downloads                         | <ul> <li>Files Currently on the Disc (5)</li> </ul> |                  |              |      |
| Desktop                           | DiscoveryTool                                       | 05.11.2010 14:19 | File folder. |      |
| 1000 M 10 M                       | Documentation Digi Connect                          | 05.11.2010 14:19 | File folder  |      |
| Libraries                         | Documentation WaveNet                               | 05.11.2010 14:19 | Filefolder   |      |
|                                   | 🍶 Readme_Driver                                     | 05.11.2010 14:19 | Fieldder     |      |
| Computer                          | 🕌 RealPortDriver                                    | 05.11.2010 14:19 | File folder  |      |
| Daten (D:)                        |                                                     |                  |              |      |
| DVD RW Drive (E) Driver WN Router |                                                     |                  |              |      |
| 🕌 Deutsch                         |                                                     |                  |              |      |
| 🔒 English                         |                                                     |                  |              |      |

Execute application: Run as administrator

| Organize · Burn to dec             |                                                     |                  |             |        |
|------------------------------------|-----------------------------------------------------|------------------|-------------|--------|
| Favorites                          | Name                                                | Date modified    | Туре        | Site   |
| Downloads                          | <ul> <li>Files Currently on the Disc (1)</li> </ul> |                  |             |        |
| Desktop                            | 弱 40002265_G                                        | 19.06.2007 14:10 | Application | 745 KI |
| 🕞 Libraries                        |                                                     |                  |             |        |
| 1 Computer                         |                                                     |                  |             |        |
| 🏭 System (C:)                      |                                                     |                  |             |        |
| Ca Daten (D:)                      |                                                     |                  |             |        |
| OVD RW Drive (E:) Driver WN Router |                                                     |                  |             |        |
| E Deutsch                          |                                                     |                  |             |        |
|                                    |                                                     |                  |             |        |

#### Follow from now on the wizard instructions

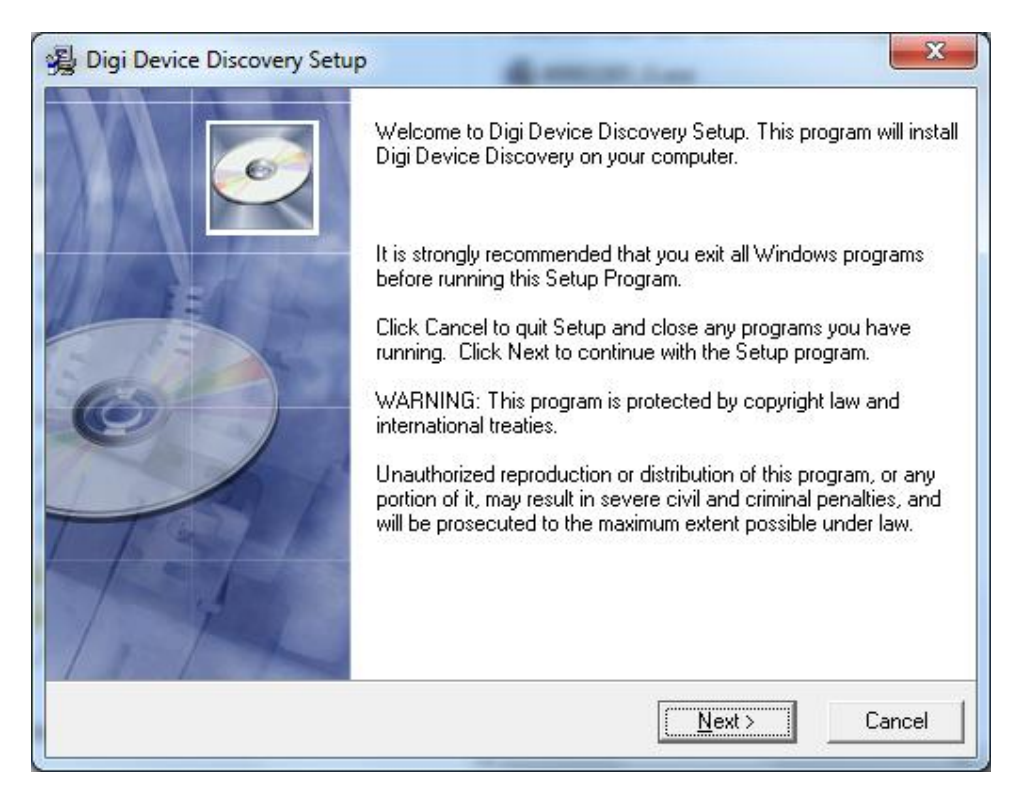

Chose destination folder and click "Next" twice

| Destination Location                                       |                                   | 0 |
|------------------------------------------------------------|-----------------------------------|---|
| Setup will install Digi Device Discovery                   | v in the following folder.        |   |
| To install into a different folder, click Br               | rowse, and select another folder. |   |
|                                                            |                                   |   |
|                                                            |                                   |   |
|                                                            |                                   |   |
| Destination Folder                                         |                                   | 1 |
| Destination Folder<br>C:\Program Files (x86)\Digi\Digi Dev | vice Discovery Browse             |   |

Digi Device Discovery has now been successfully installed. Please press "Finish".

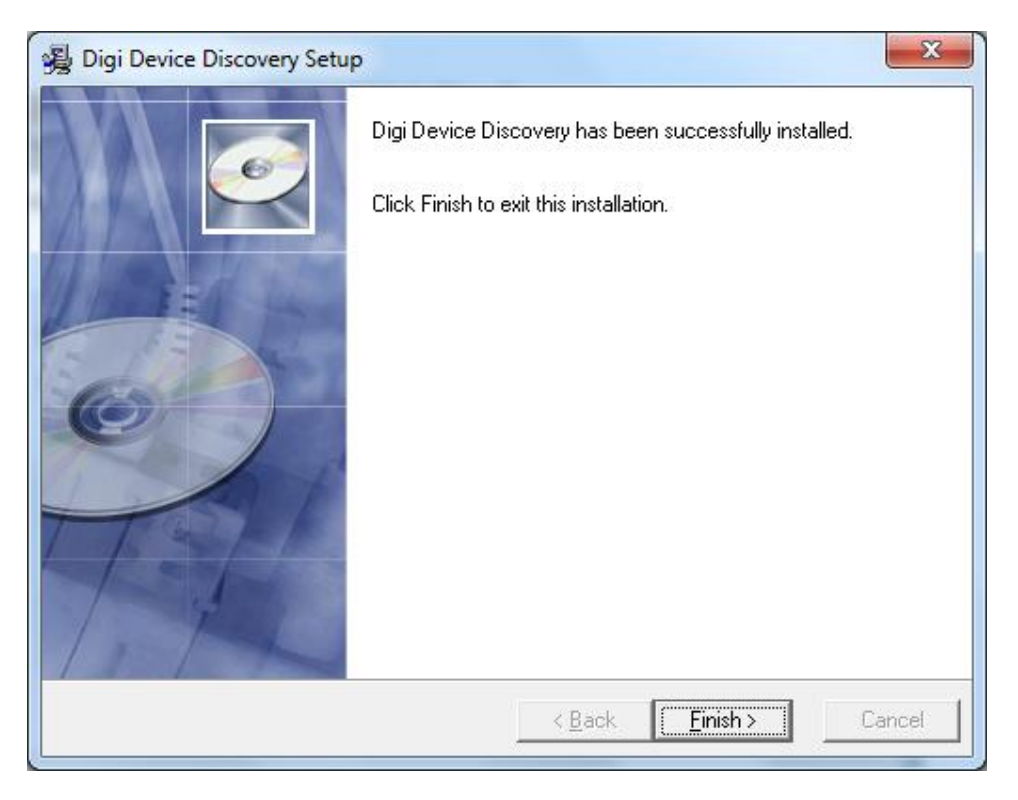

Start application: Digi Device Discovery

| Programs (2)                                  |  |  |  |  |
|-----------------------------------------------|--|--|--|--|
| Digi Device Discovery                         |  |  |  |  |
| Digital Certificate for VBA Projects          |  |  |  |  |
| Control Panel (11)                            |  |  |  |  |
| ka View devices and printers                  |  |  |  |  |
| Bevice Manager                                |  |  |  |  |
| Show or hide clock icon on the taskbar        |  |  |  |  |
| 🔯 How to add new hardware                     |  |  |  |  |
| 🔗 Change the date, time, or number format     |  |  |  |  |
| Change the way dates and lists are displayed  |  |  |  |  |
| 🔗 Change the way time is displayed            |  |  |  |  |
| Automatically adjust for daylight saving time |  |  |  |  |
| £                                             |  |  |  |  |
| A                                             |  |  |  |  |
|                                               |  |  |  |  |
|                                               |  |  |  |  |
|                                               |  |  |  |  |
| Disk.                                         |  |  |  |  |
| ₽ See more results                            |  |  |  |  |
| digi × Shut down +                            |  |  |  |  |

Working with this application you have to be in the same subnet in order to connect to the device and change / configure the TCP/IP network settings: Select the relevant IP address and click on "Open web interface".

| 😤 Digi Device Discovery                    |               |                   |      |                       |
|--------------------------------------------|---------------|-------------------|------|-----------------------|
|                                            | IP Address    | MAC Address       | Name | Device                |
| Device Tasks                               | 254, 244, 165 | 00:40:9D:74:33:73 |      | Digi Connect ME4 9210 |
| Open web interface                         |               |                   |      |                       |
| Telnet to command line                     |               |                   |      |                       |
| Configure network settings                 |               |                   |      |                       |
| Restart device                             |               |                   |      |                       |
| Other Tasks                                |               |                   |      |                       |
| Refresh view                               |               |                   |      |                       |
| Help and Support                           |               |                   |      |                       |
| Details                                    |               |                   |      |                       |
| Digi Connect ME4 9210<br>Configured (DHCP) |               |                   |      |                       |
| IP address: 169,254,244,165                |               |                   |      |                       |
| Subnet mask: 255.255.0.0                   |               |                   |      |                       |
| Default gateway: 0.0.0.0                   |               |                   |      |                       |
| Serial ports: 1                            |               |                   |      |                       |
|                                            |               |                   |      |                       |
|                                            |               |                   |      |                       |
| 1 device                                   |               |                   | -    | My Device Network     |

To open the web interface for changing network settings: Username: root Password: dbps à Login If you want you can change Username and Password.

| Digi Connect ME4 9210 Configuration and Management - Mozill.                                                                                                    | la Firefox                                                                                               |
|----------------------------------------------------------------------------------------------------|----------------------------------------------------------------------------------------------------|
| Datei Bearbeiten Ansicht Chronik Lesezeichen Extras Hilfe                                                                                                    | Andre-nor Line Line Line                                                                                 |
| Digi Connect ME4 9210 Configuration a +                                                                                                    | ×                                                                                                    |
| <b>(</b> 169.254.244.165/login.htm                                                                                                    | ☆ マ C 🚼 ד Google 🔎 🏫                                                                                     |
| Möchten Sie dabei helfen, Mozilla Firefox zu verbessern, indem s<br>Performanz, Hardware-Eigenschaften, Feature-Nutzung, und Bri<br>senden? <u>Weitere Informationen</u> | Sie anonymisierte Daten über<br>rowser-Anpassungen an Mozilla <u>J</u> a, ich möchte helfen <u>N</u> ein |
| Digi Connect<br>Management                                                                                                    | ME4 9210 Configuration and                                                                               |
|                                                                                                    | 🕜 Help                                                                                                   |
| Login                                                                                                    |                                                                                                    |
| Welcome to the Configuration and                                                                                                    | Username: root                                                                                           |
| Connect ME4 9210.                                                                                                    | Password: ••••                                                                                           |
| Please specify the username and<br>password to login to the web<br>interface.                                                                                            | Login                                                                                                    |
| See the User Guide and<br>documentation for more<br>information on logging in or<br>retrieving a lost password.                                                          |                                                                                                    |
|                                                                                                    | ·                                                                                                    |

#### Click on Network (top left)

| Cigi Connect ME4 SZID Configur                                                                                                    | ation and Management - Moz Ra R      | etx                                                                                                    |            | 0 X    |
|----------------------------------------------------------------------------------------------------|--------------------------------------|----------------------------------------------------------------------------------------------------|------------|--------|
| Jesi Bearbeiten Brucht Derr                                                                                                    | it Levensicher Egtrat Liffe          | a see a                                                                                                    |            |        |
| Digi Connect WE4 (213 Configur                                                                                                    | 1111A. +                             | And share \$ 5 million and \$ 100 10 10 10 10 10 10 10 10 10 10 10 10                                            | ARRAN CARD | Ward S |
| <ul> <li>Image: Second Second Sec</li></ul> | nultra                               | 合文C                                                                                                    | 🛃 - Gaogie | P 🚓    |
| Möchten Sie debe helfen, Mozi<br>Watere Informationer.                                                                                                    | ila Fineixo za verbeccern, indem Sec | n organisanta Daten über Performanz. Handwein-Eigenschaften, Feasure Nuchung, und Browner-Anpassengen en Mozi la | inden?     | Nein   |
| Digi                                                                                                    | Digi Connect M                       | E4 9210 Configuration and Management                                                                             |            |        |
|                                                                                                    |                                      |                                                                                                    |            | O Help |
| Home                                                                                                    | Home                                 |                                                                                                    |            |        |
| Configuration                                                                                                    | leating started                      |                                                                                                    |            |        |
| Serial Ports<br>GPID                                                                                                    | Tutorial Not sure wit                | et to de next? This Tutorial can be p.                                                                           |            |        |
| Alarms                                                                                                    | System summary                       |                                                                                                    |            | 1      |
| iD m                                                                                                    | Nodel                                | Digi Connect ME4 9710                                                                                            |            |        |
| Lisers                                                                                                    | Ethemet NAC Address                  | 00:40:90:74:33:73                                                                                                |            |        |
| Applications                                                                                                    | Ethemet (P Address                   | 105 .054 .044 .105                                                                                               |            |        |
| Heathort                                                                                                    | Link Local Address:                  | 7580::240:9077:FE74:3373                                                                                         |            |        |
| Henegeneent                                                                                                    |                                      |                                                                                                    |            |        |
| Serial Ports                                                                                                    | Description                          | Vone                                                                                                    |            |        |
| CONTRACTOR C                                                                                                    | Contact                              | Siche                                                                                                    |            |        |
| Administration<br>File Nanagement                                                                                                    | Location                             | None                                                                                                    |            |        |
| Eackup/Rectore<br>Update Firmmare<br>Pattory Default Settings<br>System Information<br>Reborn                                                                                                    | Device ID                            | 3000003-0300000-004050++++743373                                                                                 |            | J.     |
| Logous<br>http://189.25-L34L185/config/netwo                                                                                                    | no retwork jefa ktm                  |                                                                                                    |            |        |

Here you can configure your IP-settings. The standard configuration is set on DHCP. After setting the changes, please click on "Apply" to accept the changes you have done! "Logout" once the configuration is finished. This application communicates via the port 2101  $\dot{a}$  ensure this port is opened as well during the browser session.

| Bugi Connect VE4 5212 Configure                                                                                                    | non ann Mongenert - Mos Ir Freise<br>A - annachte - Satur - 1994                                                                                                    |                        |                      |
|----------------------------------------------------------------------------------------------------|----------------------------------------------------------------------------------------------------|------------------------|----------------------|
| Cigi Connect IV 64 9213 Centigue                                                                                                    | fant. +                                                                                                    |                        |                      |
| 🔶 🔲 169.254.244.165/con/ig/ii                                                                                                    | disere'r disere'r disere'r gwleig Har                                                                                                    | 🖆 🐨 🤁 🛃 + Saogá        | ۹ 🚓                  |
| Mocritan Sie debei herben, Mocal<br>Macteue kolantuskanen                                                                                                    | a Fieldo za verbenom indom Sie anzoyminista. Zaten uber Ferlormans, Hushvare Egeranhaftar, Fiatue-Hatsang, and Brower-Argue                                                        | ungen en Wecks unders? | helfen <u>Al</u> ein |
| HORE                                                                                                    | Network Configuration                                                                                                    |                        | O Hub *              |
| Configuration<br>Metwork<br>Centra<br>CP30<br>Alarma<br>Sh2000<br>Digi                                                                                                    | Othermet IP Settleps     Configure the network televa. IPoil settleps are shown here for informational purposes.     [Poil     Set Local Address: reme     Let Local Address: reme |                        |                      |
| James<br>Academicas<br>Sections<br>Sections<br>Sections<br>Connections<br>And Sections<br>And Sections<br>And Sections<br>And Sections<br>Address<br>Sections<br>Sections<br>Sect | Implet                                                                                                    |                        |                      |
|                                                                                                    | Network General Settings     Unit Forwarding Settings     Social Portual Settings     Advanced Network Settings                                                                    |                        |                      |

Advanced Network Settings (bottom left): Here you can add the Chip-ID which is labelled on the GatewayNode device to the Host Name: e.g. DEFB. Click on "Apply".

| Digi Convect VE4 5212 Configue                           | ston and Mongenerit - Mos & Firefor<br>A countries Total 1986                                                                                                    | -                           | -                        | (i) X |
|----------------------------------------------------------|----------------------------------------------------------------------------------------------------|-----------------------------|--------------------------|-------|
| 🗌 Digi Connect IV E4 9213 Centigue                       | dan. +                                                                                                    |                             |                          |       |
| • 189254.244 165 (config)                                | ndwere/ratweek_advaneed_confightm                                                                                                    | 👌 🖛 🤁 📲 + Sacade            |                          | P 🚓   |
| Möchten Sie debei herben, Mool<br>Historie Martinkanen   | la Faifo zu webenen inden Se enovymainen Jahr über Faitomen, Hentewe Egerschafter, Faitum Helseng, and Brower-Argeneeger i                                                                                                    | en Weckle servicers?        | (a, ich möchte helfen    | Mein  |
| Hores                                                    | Network Configuration                                                                                                    |                             |                          |       |
| configuration                                            | + Otherwer IP Fettings                                                                                                    |                             |                          | 1     |
| Barial Porta                                             | hetwiss Services Settings                                                                                                    |                             |                          | 12    |
| SPIO                                                     | P Focus ting Settings                                                                                                    |                             |                          |       |
| System                                                   | Socket Turnel Setting                                                                                                    |                             |                          |       |
| Digi                                                     | * Advanced Network Settings                                                                                                    |                             |                          | -     |
| Divers.                                                  | The following settings are advanced settings used to fine tune the retwork connection and network interfaces. The                                                                                                    | data_it settings will types | ly work in most situatio | na.   |
| Approach                                                 | in setting:                                                                                                    |                             |                          |       |
| Menogeneed<br>Serial Ports<br>Connections                | last News Ubits                                                                                                    |                             |                          |       |
| Ashadaisteathas                                          | Static Printing 1005 0000                                                                                                    |                             |                          |       |
| Rie Management<br>Zazioup/Restore<br>Update Mineware     | Static Secondary DNS 0000                                                                                                    |                             |                          | π.    |
| Partony Default Settings<br>System Information<br>Reboot | Title Fallway State                                                                                                    |                             |                          |       |
| Logout                                                   | Bhank Interface                                                                                                    |                             |                          | _ 11  |
|                                                          | Blic Speed 10Mp1 - Duples Macke HallOuples +                                                                                                    |                             |                          |       |
|                                                          | TWO Game Man Collinso                                                                                                    |                             |                          |       |
|                                                          | IL C A PERSONNEL CONTRACTOR CONTRACTOR |                             |                          |       |
|                                                          | Ddu Timuout, 0 fes 3 minu 3 secu (10 sucs - 24 fes)                                                                                                    |                             |                          |       |
|                                                          | reade interval 10 secs (30 /a)                                                                                                    |                             |                          |       |
|                                                          | Frohe Count 5 probes (5-30)                                                                                                    |                             |                          | -     |

Now you can see the TCP/IP settings as well as the Chip-ID from the GatewayNode. Please continue in the same way if you have additional GatewayNodes.

|                                            | IP Address      | MAC Address       | Name | Device                |
|--------------------------------------------|-----------------|-------------------|------|-----------------------|
| )evice Tasks                               | 169.254.244.165 | 00:40:9D:74:33:73 | DEFB | Digi Connect ME4 9210 |
| pen web interface                          |                 |                   |      |                       |
| elnet to command line                      |                 |                   |      |                       |
| Configure network settings                 |                 |                   |      |                       |
| lestart device                             |                 |                   |      |                       |
| )ther Tasks                                |                 |                   |      |                       |
| efresh view                                |                 |                   |      |                       |
| elp and Support                            |                 |                   |      |                       |
| Details                                    |                 |                   |      |                       |
| Digi Connect ME4 9210<br>Configured (DHCP) |                 |                   |      |                       |
| P address: 169.254.244.165                 |                 |                   |      |                       |
| ubnet mask: 255.255.0.0                    |                 |                   |      |                       |
| efault gateway: 0.0.0.0                    |                 |                   |      |                       |
| erial ports: 1<br>Firmware: 82001607 1     |                 |                   |      |                       |
|                                            |                 |                   |      |                       |
| •                                          |                 |                   |      |                       |

# 6.0 INSTALLATION AND CONFIGURATION SMART INTEGO SOFTWARE

#### Execute SmartIntego\_setup\_1\_0.exe

SmartIntego\_setup\_1\_0.exe 04.02.2014 09:11 (version number can differ to the displayed one)

#### Select language:

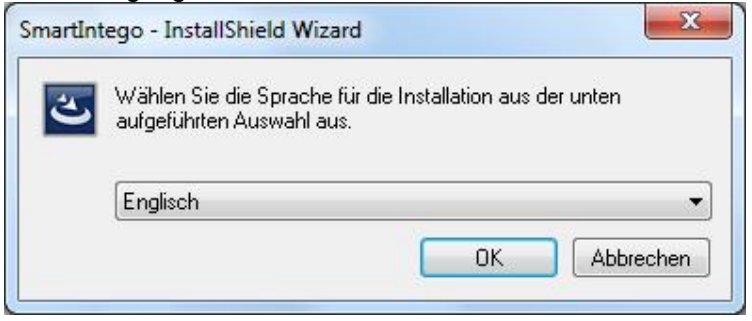

Follow the wizard instruction for the installation of the SmartIntego software:

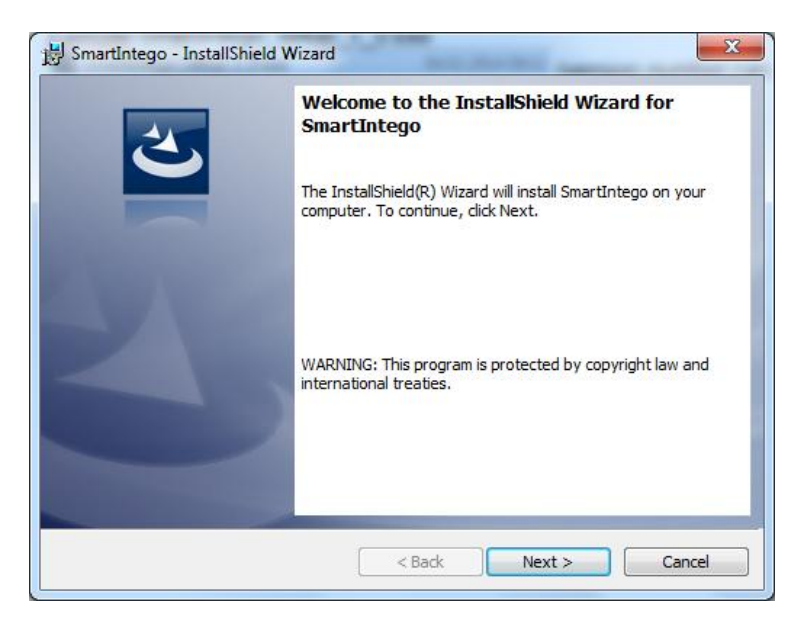

#### Accept license agreement:

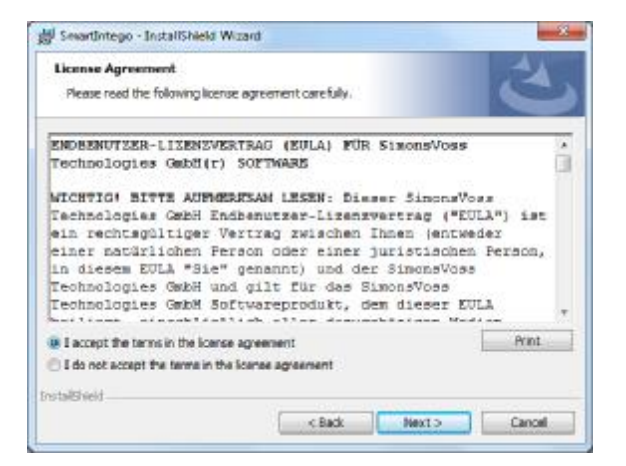

Fill in customer information:

| 😸 SmartIntego - InstallShield Wizard |        | and the second second | ×      |
|--------------------------------------|--------|-----------------------|--------|
| Customer Information                 |        |                       | 4      |
| Please enter your information.       |        |                       | S      |
| User Name:                           |        |                       |        |
| SimonsVoss                           |        |                       |        |
| Organization:                        |        |                       |        |
| SimonsVoss                           |        |                       |        |
|                                      |        |                       |        |
|                                      |        |                       |        |
|                                      |        |                       |        |
|                                      |        |                       |        |
|                                      |        |                       |        |
| InstallChield                        |        |                       |        |
| unstalioniciu                        | < Back | Next                  | Cancel |
| 1                                    | < DdCK |                       | Cancel |

Choose destination folder and install software:

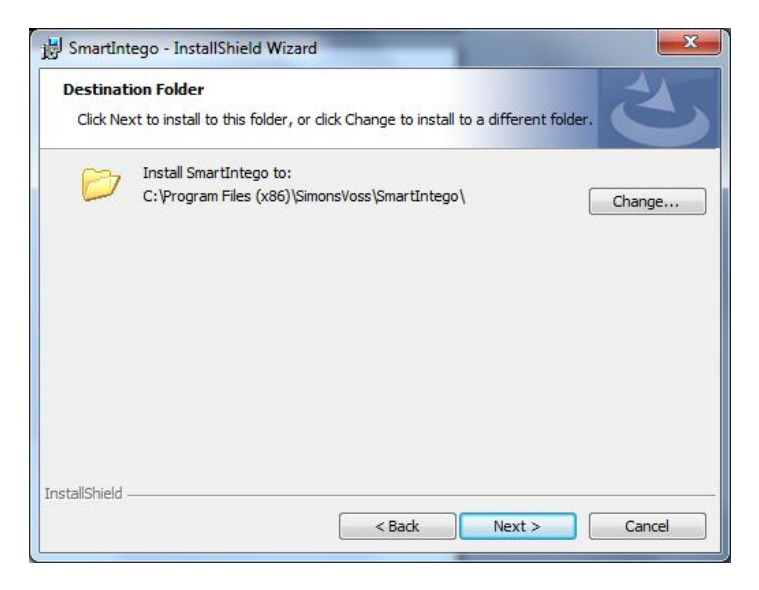

#### SmartIntego software installation:

| Installing<br>The prog                                                                                                    | SmartIntego                                                                       | d are being installed.         | E                    |
|----------------------------------------------------------------------------------------------------|-----------------------------------------------------------------------------------|--------------------------------|----------------------|
| i de la companya de la companya de l | Please wait while the In<br>take several minutes.<br>Status:<br>Copying new files | stallShield Wizard installs Sn | nartIntego. This may |
| stallShield -                                                                                                    |                                                                                   |                                | Nevt                 |

SmartIntego software has been successfully installed. Please click "Finish".

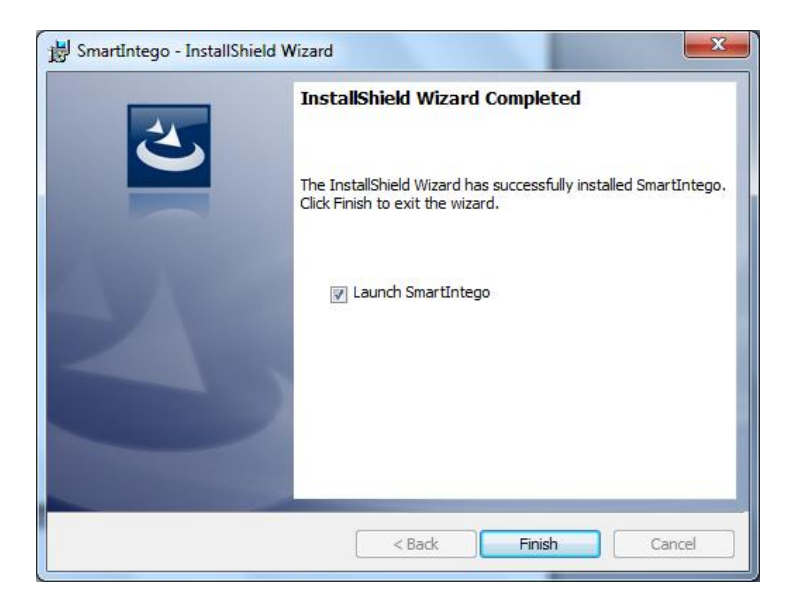

Project:

Name: Enter your project name (Example: SmartIntego for Systemintegration) Password: \*\*\*\*\*\*\*\*\*\* à to be used as a file/project password Confirm Password: \*\*\*\*\*\*\*\*\*\*\*

# PROJECT AND LOCKING SYSTEM PASSWORD MUST BE DIFFERENT à MINIMUM 8 CHARACTERS!!!

Locking system:

Password: \*\*\*\*\*\*\* à this password will be programmed in **all** lock devices. Confirm Password: \*\*\*\*\*\*\*

Open this project as default à tick box.

| Project:                                              |                                                               |                              |
|-------------------------------------------------------|---------------------------------------------------------------|------------------------------|
| Name:                                                 | SmartIntego for Systeminte                                    | egration                     |
| Password:                                             | •••••                                                         |                              |
| Confirm password:                                     | •••••                                                         |                              |
| ocking system:                                        |                                                               |                              |
| Password:                                             | •••••                                                         |                              |
| Confirm password:                                     | •••••                                                         |                              |
| Attention! Please st<br>When you lost pass<br>system. | ore your passwords in safe p<br>words, you will not able to p | lace!<br>rogram your locking |
| Launch SmartInt                                       | ego Manager                                                   |                              |
|                                                       |                                                               |                              |

#### Please press "OK" to proceed

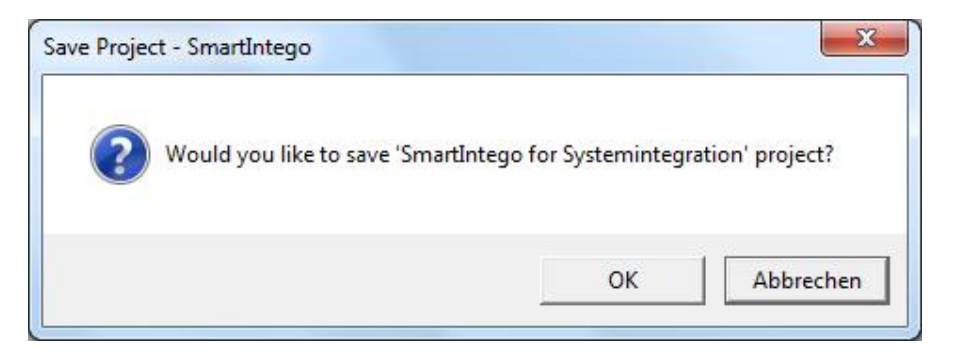

Save .ikp file: Recommended is to save the ".ikp"-file in the SmartIntego directory.

| Organisieren 🔻 🛛 Ne | euer Ordner              |                                                                                                    |                                |      | 0 |
|---------------------|--------------------------|----------------------------------------------------------------------------------------------------|--------------------------------|------|---|
| Desktop             | <ul> <li>Name</li> </ul> | ^                                                                                                    | Änderungsdatum                 | Тур  |   |
| Zuletzt besucht     |                          | Es wurd                                                                                                    | en keine Suchergebnisse gefund | len. |   |
| 🗃 Bibliotheken      |                          |                                                                                                    |                                |      |   |
| <b>Bilder</b>       | III                      |                                                                                                    |                                |      |   |
| Dokumente           |                          |                                                                                                    |                                |      |   |
| J Musik             |                          |                                                                                                    |                                |      |   |
| Videos              |                          |                                                                                                    |                                |      |   |
| Lomputer            |                          |                                                                                                    |                                |      |   |
|                     |                          |                                                                                                    | m                              |      |   |
| Dateiname:          | nartIntego for Sv        | stemintegration.ikp                                                                                            |                                | Π£   |   |
| Dateituru Dr        | oiect files (* ikn)      | and a second second second second second second second second second second second second second second second |                                |      |   |
| Datettyp.           | oject mes ( incp)        | h                                                                                                    |                                |      |   |

For Card configuration, please click on "Card config (CardCfg\_0001) ID: not configurable Name: not configurable Return timeout: e.g. 10 à 1 /10 = 1 sec **Unique ID: tick box if Unique ID is being used.** If you disable the check box the configuration for Mifare Classic / Mifare DESFire will appear. Card setups: If UID is chosen, Card setup boxes are **shown greyed out** 

| e Edit Tools Help                                  |                 |                       |                              |              |
|----------------------------------------------------|-----------------|-----------------------|------------------------------|--------------|
| 2 🥃 🖬 📜 🛛                                          | P               |                       |                              |              |
| Card configurations     Gard config (CardCtg_0001) | 1Dr             | 1                     |                              |              |
| l 🎽 Lacks                                          | Names           | CardCfg_0001          |                              |              |
|                                                    | Return timeout  | 10                    | 1/10 sec                     |              |
|                                                    | Unique ID:      | <b>V</b>              |                              |              |
|                                                    | Card setups:    | 0                     |                              |              |
|                                                    | ID Name Offs    | et Remote (Bytes) Lee | igth Remote (Bytes) Offset L | ocal (Bytes) |
|                                                    |                 |                       |                              |              |
|                                                    |                 |                       |                              |              |
|                                                    |                 |                       |                              |              |
|                                                    | Card type:      |                       |                              |              |
|                                                    | Card parameters |                       |                              |              |
|                                                    | ID Name Valu    | ie .                  |                              |              |
|                                                    |                 |                       |                              | 3            |
|                                                    |                 |                       |                              |              |
|                                                    |                 |                       |                              |              |
|                                                    |                 |                       |                              |              |
|                                                    |                 |                       |                              |              |
|                                                    |                 |                       |                              |              |
|                                                    |                 |                       |                              |              |
|                                                    |                 |                       |                              |              |
|                                                    |                 |                       |                              |              |
|                                                    |                 |                       |                              |              |

Card configuration Mifare Classic / Mifare DESFire: Card configuration click on "Card config (CardCfg\_0001) ID: not configurable Name: not configurable Return timeout: e.g. 10 à 1/10 = 1 sec Unique ID: untick check box à configuration for Mifare Classic / Mifare DESFire will appear. Card setup: up to five different card setups MC / MD can be configured. ID: not configurable Name: configurable Offset Remote (Bytes): configurable Length Remote (Bytes): configurable Offset Local (Bytes): configurable Length Local (Bytes): configurable Red marked area shows a missing or wrong entry Note: Card parameters have to be entered by the System Integrator

| Be Bot 3xxx between the second second                                                                                                    | Card config - Smantintego |                 |                    |                      |                   |                                          |     |
|----------------------------------------------------------------------------------------------------|---------------------------|-----------------|--------------------|----------------------|-------------------|------------------------------------------|-----|
| Ced cert grant or s Ced cert grant or s Ced cert grant or s Ced cert grant or s Ced cert grant or s Ced cert grant or s Ced cert grant or s Ced cert s Ced cert s Ce                                                                                                    | Be Bot Jook Lep           |                 |                    |                      |                   |                                          |     |
| Codd or #guntors     Codd or #guntors     Codd                                                                                                    | 1 2 3                     | ,p              |                    |                      |                   |                                          |     |
| Land cereing (U.altrick (Length Remote Dytes)   Other Length Length Leng                                                                                                    | Card card gurations       |                 | 12                 | -1                   |                   |                                          |     |
| Tankin     Catch (g) (g) (g) (g)       Britan Lanca (g)     1 / 1 / 10 ve       Hainy (g)     1 / 10 ve       Hainy (g)     1 / 10 ve       Hainy (g)     1 / 10 ve       Hainy (g)     1 / 10 ve       Hainy (g)     1 / 10 ve       Hainy (g)     1 / 10 ve       Hainy (g)     1 / 10 ve       Hainy (g)     0 / 0 / 0 / 0 / 0 / 0 / 0 / 0 / 0 / 0 /                                                                                                    | Ladis                     | 100             | *                  |                      |                   |                                          |     |
| Default family         11/10 we           Uit pur ID         I           Cod 5 class         5           Uit pur ID         I           Stands         0           Stands         0                                                                                                    |                           | Clares          | Chard Tree         | 20202                |                   |                                          |     |
| Linger B                                                                                                    |                           | Relativent      | 10                 | 1710.99              |                   |                                          |     |
| Cord stame         3           20         Amme         Corde Ramete Rayles         Length Ramete Rayles         Corde Ramete Rayles         Corde Ramete Rayles                                                                                                    |                           | Uspe D          |                    |                      |                   |                                          |     |
| U Name         Other Langth Kannela Bytes:         Description         Description         Descrip         Description <thdescription< th=""></thdescription<>                                                                                                    |                           | Gord schaps     | 15                 |                      |                   |                                          |     |
| Image: Control of Control of Con                                                                                                    |                           | ID Name         | Otoct Remote Bytes | Longth Romote (Byles | Other Local Bytes | <ul> <li>Longth Lossi (Bytts)</li> </ul> | 4   |
| Curd years<br>Curd years<br>Curd years<br>Curd years<br>D have years<br>1 howyye ggta years<br>2 key performance<br>2 key performance<br>2 key                                                                                                    |                           | a changed       | 0                  | 0                    | 0                 | 0                                        | -   |
| #         0         0         0         0         0         0         0         0         0         0         0         0         0         0         0         0         0         0         0         0         0         0         0         0         0         0         0         0         0         0         0         0         0         0         0         0         0         0         0         0         0         0         0         0         0         0         0         0         0         0         0         0         0         0         0         0         0         0         0         0         0         0         0         0         0         0         0         0         0         0         0         0         0         0         0         0         0         0         0         0         0         0         0         0         0         0         0         0         0         0         0         0         0         0         0         0         0         0         0         0         0         0         0         0         0         0                                                                                                    |                           | 3               | 0                  | 0                    |                   | .0                                       | -   |
| Card state: MERVER +<br>Card state: Card state: +<br>Card cardination:<br>D blane: Cardination: +<br>D blane: Cardination: +<br>D blane: +<br>D blane: Cardination: +<br>D blane: +<br>D blane |                           | 1.2             | 0                  | 0                    | P                 | 0                                        | 14  |
| Cud you: MENARE -<br>Ced assembler:<br>D have (Ab.e)<br>1. Roytype (2016)<br>3. Key (PERCENTION - 1.01014/P)<br>3. Key (PERCENTION - 1.01014/P)                                                                                                    |                           | + 1             |                    |                      |                   | 1                                        | 6.  |
| Cycld services         Column         Column <th< td=""><td></td><td>Card Sysec</td><td>MENUE</td><td>•</td><td></td><td></td><td></td></th<>                                                                                                    |                           | Card Sysec      | MENUE              | •                    |                   |                                          |     |
| D have cale (<br>L horige: gra +<br>3 Key PERFERENCE<br>2 Gen 101/00100100                                                                                                    |                           | Card parameters |                    |                      |                   |                                          |     |
| L horiye: ggys                                                                                                    |                           | ID Name         | sap.e              |                      |                   |                                          |     |
| 2 Kay patronalizer<br>2 Kay 1000000000000000000000000000000000000                                                                                                    |                           | L Norlyad       | (C1)               |                      |                   |                                          | - C |
|                                                                                                    |                           | 3 Section       | 123450             | 78410112131415       |                   |                                          |     |
|                                                                                                    |                           |                 |                    |                      |                   |                                          |     |
|                                                                                                    |                           |                 |                    |                      |                   |                                          |     |
|                                                                                                    |                           |                 |                    |                      |                   |                                          |     |
|                                                                                                    |                           |                 |                    |                      |                   |                                          |     |
|                                                                                                    |                           |                 |                    |                      |                   |                                          |     |
|                                                                                                    |                           |                 |                    |                      |                   |                                          |     |
|                                                                                                    |                           |                 |                    |                      |                   |                                          | -   |
|                                                                                                    |                           |                 |                    |                      |                   |                                          |     |

Card configuration Mifare Classic / Mifare DESFire: Card configuration click on "Card config (CardCfg\_0001) ID: not configurable Name: not configurable Return timeout: e.g. 10 à 1/10 = 1 sec Unique ID: untick check box à configuration for Mifare Classic / Mifare DESFire will appear. Card setup: up to five different card setups between MC / MD can be configured. ID: not configurable Name: configurable Offset Remote (Bytes): configurable Length Remote (Bytes): configurable Offset Local (Bytes): configurable Length Local (Bytes): configurable Red marked area shows a missing or wrong entry Note: Card parameters have to be entered by the System Integrator

| Card coxing - Smonth tago |                                                                                                    |   |
|---------------------------|----------------------------------------------------------------------------------------------------|---|
| ile Balt Iooks Help       |                                                                                                    |   |
| 133                       | D                                                                                                    |   |
| Ced cells Card (5,000)    | P           Ds           1           Name           Carbon           Carbon           Name           Carbon           Name           Carbon           Name           Carbon           Name           Name           Nante           Name |   |
|                           |                                                                                                    |   |
|                           |                                                                                                    | 1 |

Start SmartIntego Manager in order to configure the radio network settings. Tools à SmartIntego Manager

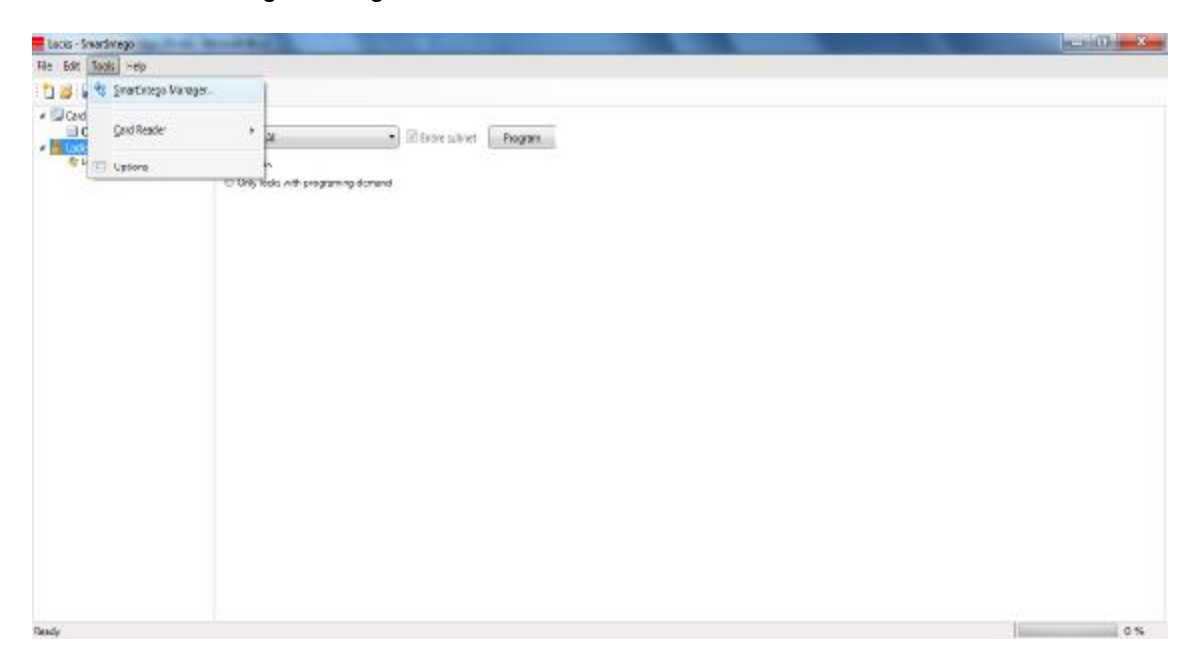

Enter password for network components. Store this password at a save place!!! If password is lost SimonsVoss has no possibility to restore the password.

If you select "Do not ask for password again", this image will never appear again!!!

| Enter WaveNe   | t configuration password       |
|----------------|--------------------------------|
| (max. 8 charac | ters).                         |
|                | Do not ask for password again. |
| 1              |                                |
| οκ             | 1                              |

Software interface for radio network settings SmartIntego Manager. Right mouse click on "WaveNet\_11\_5.

| <mark>-"è</mark> SmartIntego Manager | Version 2.5.0              |               |      |      |
|--------------------------------------|----------------------------|---------------|------|------|
| Network ID: AABB                     | Radio channel: 9           |               |      |      |
| Network ID: AABB                     | Radio channel: 9           | 32.168.201.41 |      |      |
|                                      |                            |               |      |      |
| Search in view for Chip ID           | or address<br>Start search |               | Save | Exit |
|                                      | Search for next            | Maximise      | Help | L 08 |

Select "Add:  $CN_U(X)$ ,  $CN_S(X)$ ,  $RN_E(X)$  or  $RN_W(X)$ " to add a GatewayNode to the SmartIntego Manager and click "OK".

| Administration           |             |
|--------------------------|-------------|
| C Update topology        | C Optimised |
| C Find IP or USB Routers |             |
| C Find Chip ID           |             |
| C Add: IP or USB Routers |             |
| C WaveNet statistics     |             |
| ОК                       | Exit        |
| ОК                       | Exit        |

"Select IP address" and enter the IP address for the GatewayNode.

| dd: IP or USB Routers |            | X |
|-----------------------|------------|---|
| Select connection     |            |   |
| С СОМ                 | IP address |   |
| 192 . 168 . 201 . 41  |            |   |
| ОК                    | Exit       |   |

Network ID: e.g. 4780 as a Network ID have been chosen by the software randomly. This Network ID in conjunction with the password makes your radio network unique.

| Network options     |                           |          |
|---------------------|---------------------------|----------|
| -Network parameters | for GN_ER - 192.168.201.4 | 41.      |
| Network ID:         | AABB                      |          |
| Radio frequency:    | 9                         | <b>*</b> |
| Network mask:       | WaveNet_11_5              | ~        |
| Do you want to      | add this node?            |          |
| Yes                 |                           | No       |

Here you can choose your frequency for you radio network. Please ensure there are no other devices using the same frequency, as this can affect the performance of all related networks.

| Network parameters | for RN_ER - 169.254.244.165.                                          |
|--------------------|-----------------------------------------------------------------------|
| Network ID:        | 4780                                                                  |
| Radio frequency:   | 1                                                                     |
| Network mask:      | 2<br>3<br>4                                                           |
| Do you want to     | 5<br>a 6<br>7                                                         |
| Yes                | 8<br>9                                                                |
| 90                 | 11 for Malaysia (868,100000 MHz)<br>12 for Hong Kong (868,050000 MHz) |

Calculation of frequency: 868,1MHz+n\*0,2 (n=1,2,...9)

Network mask:

For SmartIntego the network mask 11\_5 has to be chosen

Please click "Yes" in order to add this node. Once the settings are finalised, this option will never appear again unless you are resetting/deleting all devices and starting with a new radio network setup.

| letwork parameters | for RN_ER - 169.254.244.16   | 65 |
|--------------------|------------------------------|----|
| Network ID:        | 4780                         |    |
| Radio frequency:   | 1                            | •  |
| Network mask:      | WaveNet_11_5                 |    |
|                    | WaveNet_8_8                  |    |
| Do you want to     | WaveNet 11_5<br>WaveNet 12_4 |    |
|                    |                              | 1  |

The window displays a successful configured GatewayNode. Highlight the GatewayNode (GN) by right mouse click.

| <mark>="e</mark> SmartIntego Manage | r Version 2.5.0  |                                  |      |      |
|-------------------------------------|------------------|----------------------------------|------|------|
| Network ID: AABB                    | Radio channel: 9 |                                  |      |      |
| Network ID: AABB                    | Radio channel: 9 | 92.168.201.41                    |      |      |
| - Sourch in view for Chie II        |                  |                                  |      |      |
| - Search in view for Chip II        | Start search     | <u>V</u> iew<br><u>M</u> inimise | Save | Exit |
|                                     | Search for next  | Maximise                         | Help |      |

L

Enter the Name for the door description (i.e. Main Entrance) Select "Find Chip ID" and click on "OK"

| C Replace with Chip ID 00000357<br>C Reset/delete                                                 |
|---------------------------------------------------------------------------------------------------|
| C Reset/delete                                                                                    |
| 11200 III III III III III                                                                         |
| C Move to another master segment                                                                  |
| aintenance<br>C Search master segment<br>C Update branch<br>C Find Chip ID<br>C Ping<br>C Restart |

Enter the Chip ID which is labelled on the cylinder box / inside SmartHandle packaging a e.g. 2d2 and which shall be assigned to the GN and click "Start"

| Enter Chip ID | 2d2 |
|---------------|-----|
|               |     |

Select the entry and click "OK"

| Router                         | RSSI(dBm) |
|--------------------------------|-----------|
| RN_ER (0x0006_0x0021; 0000DEFE | 3) -85    |

The image shows a successful configured segment. Please proceed in the same way with additional devices.

When all Nodes have been configured successfully, please click on "Save" to proceed.

| SmartIntego Manager                                                                                                    | Version 2.5.0                                                                                                    |                                         |      |      |
|----------------------------------------------------------------------------------------------------|----------------------------------------------------------------------------------------------------|-----------------------------------------|------|------|
| Network ID: AABB                                                                                                    | Radio channel: 9                                                                                                    |                                         |      |      |
| ■ WaveNet_11_5 ■ GN_ER (0x00) ■ LN (0x00) ■ LN (0x00) ■ LN (0x00) ■ LN (0x00) ■ LN (0x00) ■ LN (0x00) ■ LN (0x00) ■ LN (0x00) ■ LN (0x00) ■ LN (0x00) ■ GN_R (0) | 06_0x0021; 00000357))<br>26; 0000036C)<br>0 <b>27; 00000352)</b><br>2F; 00000368)<br>30; 0000036A)<br>31; 0000036B)<br>0x0022_0x0041; 0000 | 192.168.201.41                          |      |      |
|                                                                                                    |                                                                                                    |                                         |      |      |
|                                                                                                    |                                                                                                    |                                         |      |      |
|                                                                                                    |                                                                                                    |                                         |      |      |
|                                                                                                    |                                                                                                    |                                         |      |      |
| Search in view for Chip ID                                                                                                    | or address<br>Start search                                                                                                    |                                         | Save | Exit |
|                                                                                                    | o 17 - 1                                                                                                    | 1 1 1 1 1 1 1 1 1 1 1 1 1 1 1 1 1 1 1 1 |      |      |

After click on "Exit" this image appears.

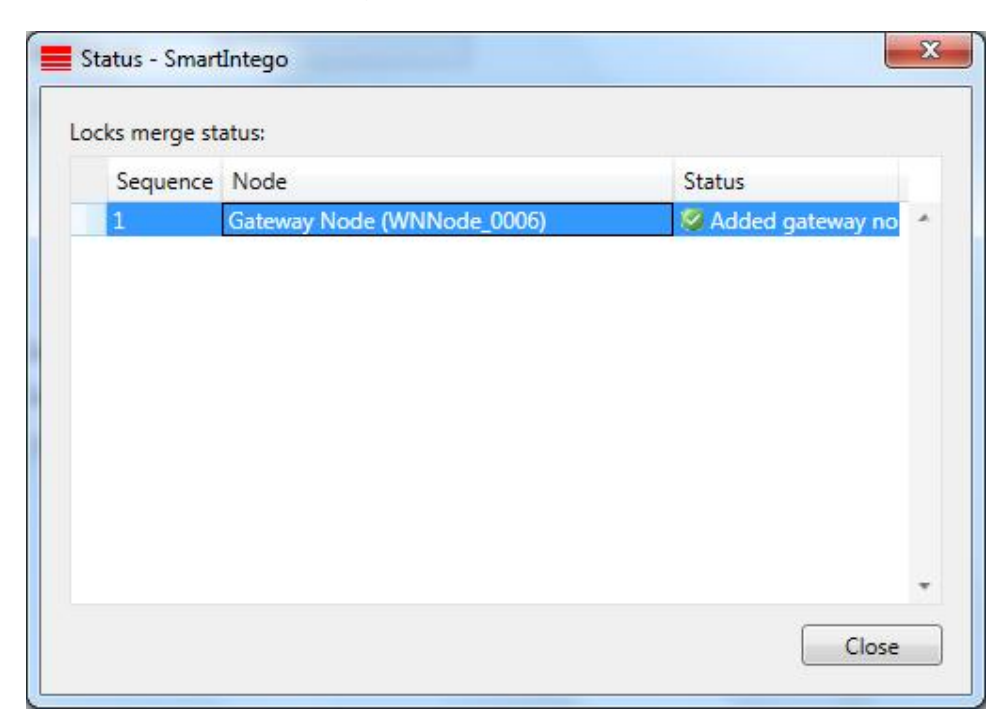

Click on Locks à Lock (Main Entrance) ID: not configurable Name: configurable Address: not configurable Chip ID: not configurable Version: not configurable SID(System ID) / LID (Lock ID): not configurable PHI (Physical Hardware Identifier): not configurable Scandinavian fire mode: ticking the check box means the lock stays engaged for a defined time à disengaging after defined time or double batching with an authorised card. Status: Programming demand à lock(s) need to be programmed Status: OK à no further action required Read: read out the lock via the radio link Program: Programming of the lock via the radio link Reset: Resetting the lock via the radio link to default

If you want to programme an unprogrammed lock you've to click on "Read" first. After that execute "Program" (top right).

This image appears after programming.

| .ock - SmartIntego | X             |
|--------------------|---------------|
| Lock successfully  | y programmed. |
|                    | ОК            |

#### 7.0 RESETTING LOCKS

- 1. Select appropriate lock in SmartIntego configuration software
- 2. Execute "Reset" button. If successfully reset a yellow programming demand appears again.
- 3. Start SmartIntego Manager in order to "Reset /delete" the LockNode

#### 8.0 ADDITIONAL INFORMATION

ChipID: Displayed on the packaging label à Lock / GatewayNode Additional sticker included for your documentation.

PHI: Displayed on the packaging label à Lock + cylinder housing

The lock is successfully programmed if "Target" and "Actual" for SID and LID are showing the same entries and "Status" is showing "OK".

| Eack - Smertinego                                                                                                    | 10000                                                                                          | 1000                                                                                                    |                                    |              |      |
|----------------------------------------------------------------------------------------------------|------------------------------------------------------------------------------------------------|----------------------------------------------------------------------------------------------------|------------------------------------|--------------|------|
| Ble folt Jook Help                                                                                                    |                                                                                                |                                                                                                    |                                    |              |      |
| 1288                                                                                                    | ø                                                                                              |                                                                                                    |                                    |              |      |
| Card on figurations     Card on figurations     Card on figurations     Card on figurations     Card on figurations     Card on figurations     Card on figurations     Card on figurations     Card on figurations     Card on figurations | D<br>ID<br>Name<br>Akkey<br>CropiD<br>Venov<br>SID<br>CID<br>PIE<br>Scateboorten for<br>States | L<br>Kase Erroren<br>6-970;<br>9-00002<br>SM-520 TH-<br>Target<br>807<br>127<br>127<br>127<br>127<br>127<br>127<br>127<br>127<br>127<br>12 | 1711/3464<br>Attail<br>8327<br>123 | Red<br>Front |      |
|                                                                                                    |                                                                                                |                                                                                                    |                                    |              |      |
| Sava Doctory                                                                                                    |                                                                                                |                                                                                                    |                                    |              | 1015 |

Once the configuration and programming is done, a .csv file must be created. "File" à Export à Configuration Data. This .csv file must be imported to the ACP.

| tack - Soverdivitego | No. of Concession, Name   |                |                |       | = 0 X |
|----------------------|---------------------------|----------------|----------------|-------|-------|
| The Bolt Tools Help  |                           |                |                |       |       |
| 1 Nev                | Q.                        |                |                |       |       |
| Close NL0001         | ID:                       | 1              |                | Read  |       |
| H 200                | Nantes                    | biais Entrance |                | Pagaa |       |
| Sur dr               | Abbro.                    | 0.205          |                | Frid  |       |
| Famal a Carlo        | unpite Rela-              | TANKOC         | 01/3454        |       |       |
| Ferrat Films a       | 30                        | Target.        | Actual<br>8327 |       |       |
| Fed                  | w                         | 120            | 125            |       |       |
|                      | PIE<br>Scanding on Sor of | 8515689 (300)  | 8731)          |       |       |
|                      | Ehdus                     | . 28           |                |       |       |
| Sava Doctory         |                           |                |                |       | 100 % |